## RS11/MD33 Tips & Tricks 1: Setup/Calibration Utility Troubleshooting Tools

Both the RS11 Setup Utility and the MD33 Calibration Utility have added a few features to assist in troubleshooting and assisting support with configuring.

Calibration Value Checker:

The **Calibration Value Checker** shows the configuration values, calculated, that will be sent to the RS11 or MD33. The **Calibration Value Checker** can be accessed by clicking **Utilities >Calibration Value Checker**.

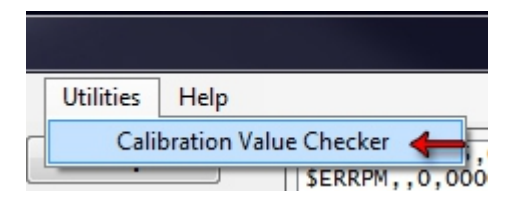

When the **Calibration Value Checker** is open, a **Calc** button will appear to the left of each analog's **Send** button. This will allow you to check calculations before sending them to the RS11/MD33. See the example below of the RS11 Setup Utility.

|                                | A1 O Port       | A2 O Port   | A3 O Port           | A4 OPort<br>Stbd  | A5 O Port          | A6 OPort    |
|--------------------------------|-----------------|-------------|---------------------|-------------------|--------------------|-------------|
| Field                          | Rudder -        | Oil Press 👻 | Trans Oil Temp 🛛 👻  | Fuel Level 👻      | Batt Volts (P) 🛛 🗸 | Alt Volts 👻 |
| Display units                  | degrees (°) 🛛 🔻 | psi 👻       | Fahrenheit (°F) 🛛 🔻 | % w/ Capacity 🛛 👻 | Volts (V) 👻        | Volts (V)   |
| Sense Volts 1<br>field Value 1 | 0               | 0           | 0                   | 0                 | 0                  | 0           |
| Sense Volts 2<br>field Value 2 | 10<br>100       | 10<br>100   | 10<br>100           | 10<br>100         | 10<br>10           | 10<br>10    |
|                                | Calc Send       | Calc Send   | Calc Send           | Calc Send         | Calc Send          | Calc Send   |

When you click the **Send** button or **Config>Update All** and update your RS11/MD33, you can check the configuration values side by side with the query to see if correct values sent.

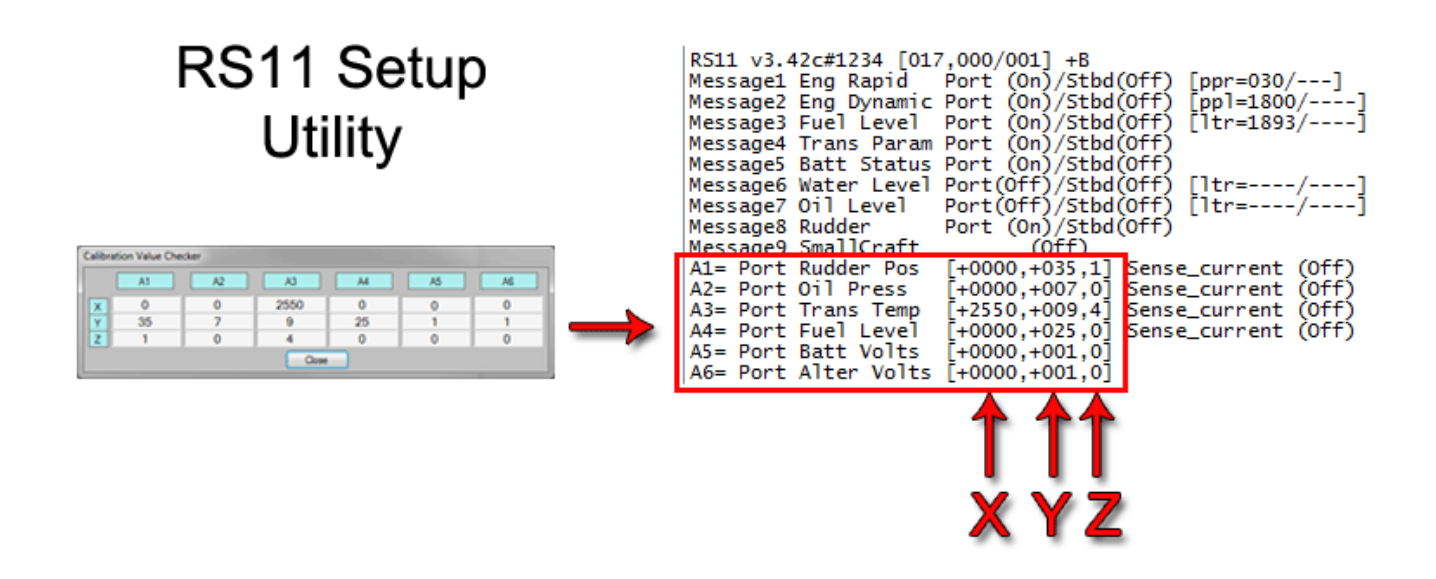

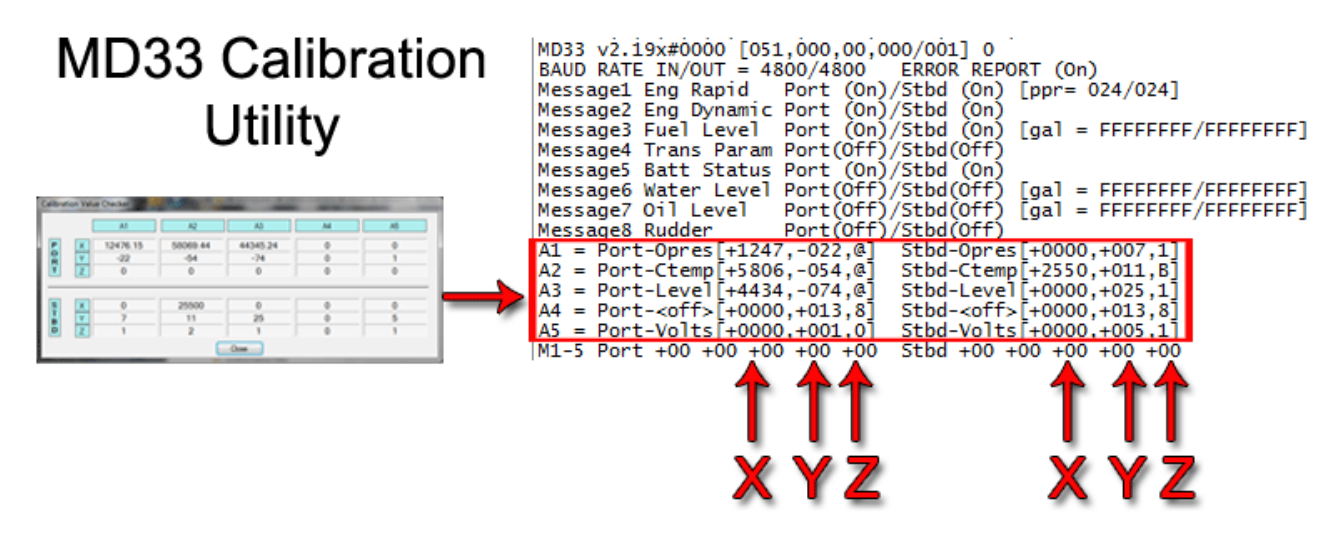

Troubleshooting Console:

The **Troubleshooting Console** logs all functions related to updating the RS11/MD33, including queries, calculation results, and updating results. Any other errors that occur during the "Connected" state will be recorded here, as well.

To access the **Troubleshooting Console**, either click **Help>Troubleshooter Console**, or press **Ctrl** + **Alt** + **T**.

| to RS11 (Ser#0000) ] Sense_current (Off)   Help 2013-02-28 10:06:39,info,: Query Printout :,A4= Port Cpres[+1097,-013,@]   Help F1   Troubleshooting Console Ctrl+Alt+T   FFF 2013-02-28 10:06:39,info,: Query Printout :,A5= Stbd Level[+3981,-046,@]   2013-02-28 10:06:39,info,: Query Printout :,A6= Port Ttemp[+3434,-033,5] E |                                                                                            | Console Display                                                                                                    |                                         |
|----------------------------------------------------------------------------------------------------|--------------------------------------------------------------------------------------------|----------------------------------------------------------------------------------------------------|-----------------------------------------|
| About<br>SERRPM.,1,0000,,<br>SERRPM.,1,0000,,<br>Clear Console<br>Data<br>Data<br>Data<br>Data<br>Data                                                                                                    | o RS11 (Ser#0000) ]<br>Help<br>Help<br>F1<br>→ Troubleshooting Console Ctrl+Alt+T<br>About | Sense_current (Off)     2013-02-28 10:06:39,info,: Query Printout ::,A4= Port Cpres[+1097,-013,@     Sense_current (Off)     2013-02-28 10:06:39,info,: Query Printout ::,A5= Stbd Level[+3981,-046,@     2013-02-28 10:06:39,info,: Query Printout ::,A5= Stbd Level[+3981,-046,@     2013-02-28 10:06:39,info,: Query Printout ::,A6= Port Ttemp[+3434,-033,5     FFFI     Clear Console   Hide     Data   Console | ≥]<br>〕 E<br>▼<br>Open Email<br>Utility |

This console can be emailed to us, for further troubleshooting, if necessary. Click Open Email Utility to open the email console.

| Console Display                                                                                      |                                                                                                    |
|----------------------------------------------------------------------------------------------------|----------------------------------------------------------------------------------------------------|
|                                                                                                    |                                                                                                    |
| Sense_current (Off<br>2014-06-06 09:51:<br>Sense_current (Off                                        | f)<br>22,info,: Query Printout :,A3= Port Trans Temp [+2550,+009,4]<br>f)                                                                                                    |
| 2014-06-06 09:51:<br>Sense_current (Off                                                              | 22,info,: Query Printout :,A4= Port Fuel Level [+0000,+025,0]                                                                                                    |
| 2014-06-06 09:51:<br>2014-06-06 09:51:<br>2014-06-06 09:51:<br>2014-06-06 09:51:<br>\$ERRPM,.0.0000, | 22,info,: Query Printout :,A5= Port Batt Volts [+0000,+001,0]<br>22,info,: Query Printout :,A6= Port Alter Volts [+0000,+001,0]<br>22,info,: Query Printout :,                                                                                                    |
|                                                                                                    | Clear Console<br>Data Hide<br>Console Utility                                                                                                    |
| Name:                                                                                                | Mike                                                                                                    |
| Your Email:                                                                                          | mike@yahoo.com                                                                                                    |
| Subj:                                                                                                | Test error                                                                                                    |
| Comment:                                                                                             | Test error to send                                                                                                    |
| Config File:                                                                                         | C:\Users\MikesPC\Documents\myRS11Setup_files\P_p<br>res_rudr.cfg                                                                                                    |
| Screenshot File:                                                                                     | C:\Users\MikesPC\Documents\myRS<br>11Setup_files\09_52_04.jpg                                                                                                    |
| Send Email                                                                                           | L Contraction of the second second se |

Just fill out the information. Click **Browse** to attach a config file. Click **Screenshot** to attach a screenshot. Click **Send Email** to send. We have set up special email accounts for the RS11 and MD33 to receive these troubleshooting emails for quicker response.